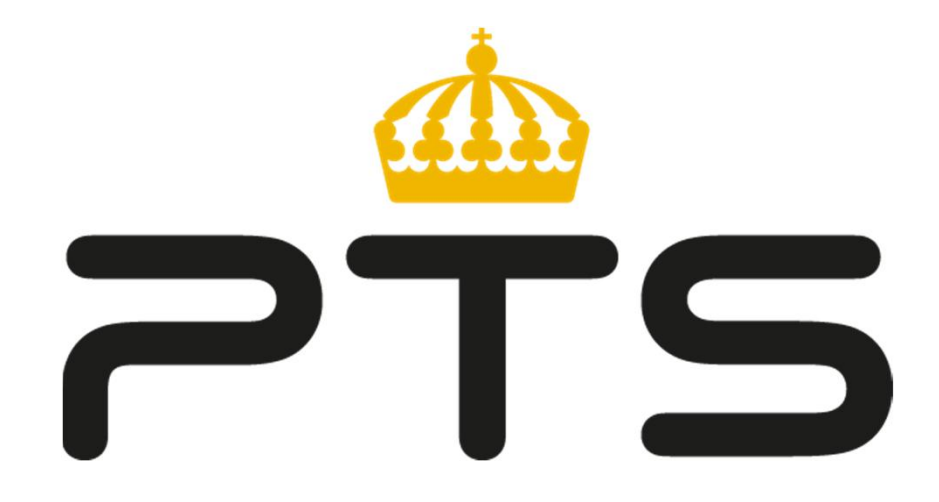

Post- och telestyrelsen arbetar för att alla i Sverige ska ha tillgång till bra telefoni, bredband och post.

# Innehåll

- Inledning
- Nyheter
- Rapportering
- Inställningar
- Administration

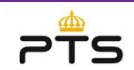

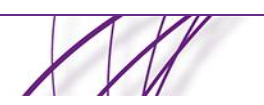

# Inledning

- DIO har funnits sedan 2009 och kommer i och med införandet av Navet att ersatts med Navet-webb.
- För att bli användare i Navet-webb krävs att man undertecknar ett avtal med PTS, när detta är gjort så får man tillgång till Navetwebb.
- Det krävs även att man samtycker till GDPR, detta behöver göras av alla användare som ska logga in i Navet-webb.

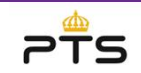

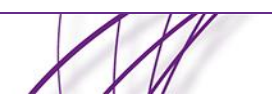

# Nyheter

- Alla måste logga in för att se meddelandena i sin helhet. Det skickas endast ut notifieringar med uppmaning att logga in i navet-webben för att se meddelandet.
- Externa organisationer får tillgång till meddelanden via en mobilapp. Det finns en ny rutin framtagen för hur man ansluter externa organisationer.
- Fler rapporttyper.
- Man kan ange geografisk utbredning genom att ange postnummer.

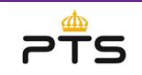

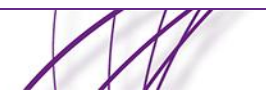

# Rapportering

- I Navet-webb rapporteras driftinformation enligt följande:
  - Felrapporter: Information till min organisations kunder
  - Störningsrapport: Information om störningar till krishanterande myndigheter och intressenter, tex. SOS Alarm.
  - Fritext: Meddelande till krishanterande myndigheter och intressenter, meddelandena är sådana händelser som inte kan beskrivas genom en störningsrapport.
  - Planerade arbeten: Information om arbeten som påverkar mina kunder men de kan även delges krishanterande myndigheter.

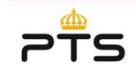

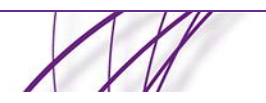

# Stadsnätens störningsrapportering i Navet

#### Lokal incident

Ett stadsnät ska skicka geografisk störningsrapport vid

driftstörningar som omfattar :

- > 200 bredbandsaccesser eller
- > 10 % kapacitetsbortfall

Ingen tidsram

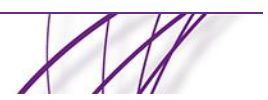

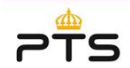

# Inloggning

| oscilora     |          |
|--------------|----------|
| mt lösenord? |          |
|              | .ogga in |
|              | .ogga in |

•

٠

| Begär nytt lösenord |  |
|---------------------|--|
|                     |  |

- Inloggning sker med användarnamn och lösenord
  - Glömt lösenord: mata in ditt användarnamn och klicka på knappen "Begär nytt lösenord". Ett epostmeddelande skickas till din registrerade epostadress med instruktioner om hur man kan återställa sitt lösenord
  - Har man gjort 3 felaktiga inloggnings försök så låses kontot. Kontakta supporten så hjälper de dig att låsa upp kontot.

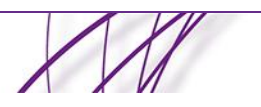

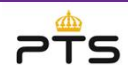

# Gränssnitt

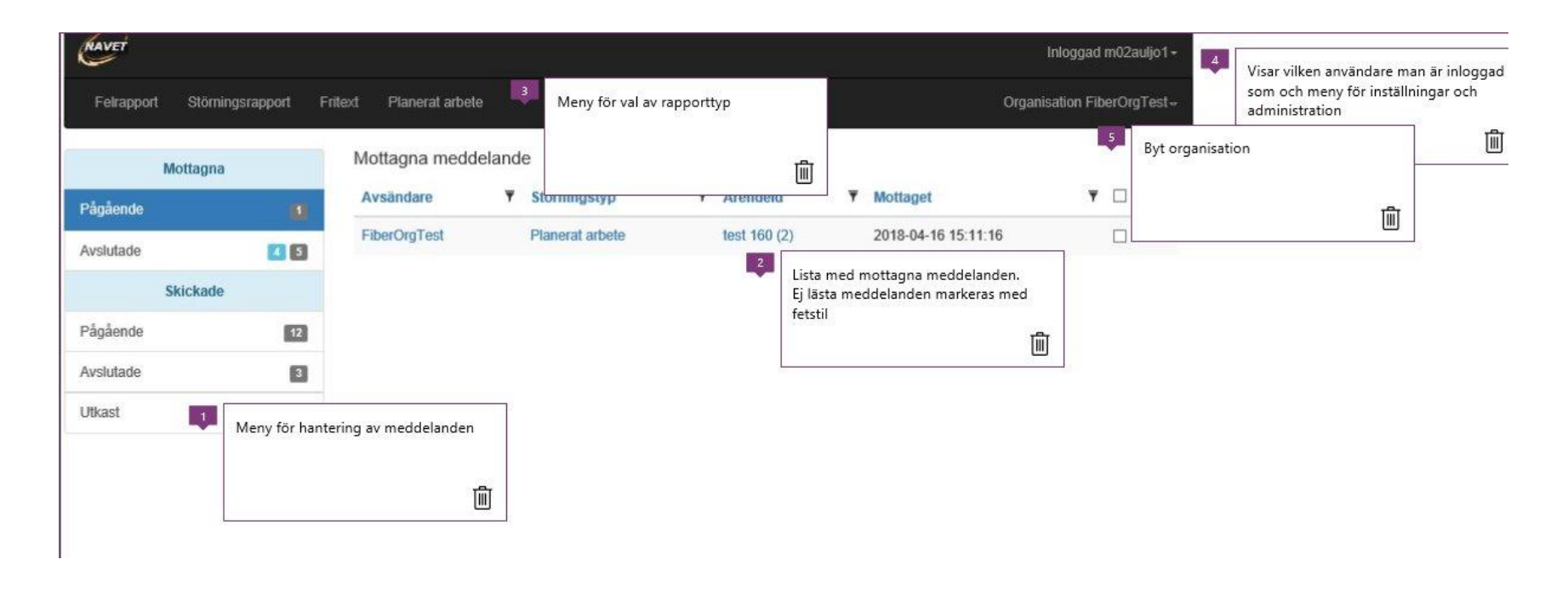

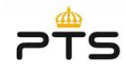

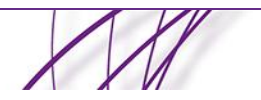

# Rapporttyper

| NAVET      |                        |                    |      |
|------------|------------------------|--------------------|------|
| Felrapport | Störningsrapport Frite | xt Planerat arbete |      |
| Mot        | tagna                  | Ny rapport         |      |
| Pågående   | 1                      | Förbindelse        | Site |
| Avslutade  | 4 5                    | Probleminformation | Area |
| Ski        | ckade                  |                    |      |
| Pågående   | 11                     |                    |      |
| Avslutade  | 3                      |                    |      |
| Jtkast     |                        |                    |      |

- Felrapport
  - Förbindelse
  - Site
  - Area
  - Problem information
- Störningsrapport
- Fritext
- Planerade arbeten

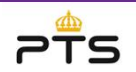

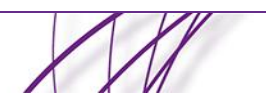

# Meddelanden

|           | Mottagna |     |
|-----------|----------|-----|
| Pågående  |          | 1   |
| Avslutade |          | 4 5 |
|           | Skickade |     |
| Pågående  |          | 11  |
| Avslutade |          | 3   |
| Utkast    |          |     |

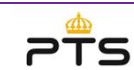

- Mottagna
  - Pågående
    - Mina mottagna felrapporter och planerade arbeten
  - Avslutade
    - Felrapporter/planerade arbeten som avslutats av avsändaren
- Skickade (Mina skickade meddelanden)
  - Pågående
  - Avslutade
  - Utkast
- Siffrorna vid menyalternativet visar
  - Grå: antal meddelanden

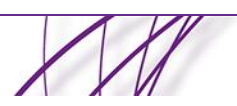

Rlå antalet alästa meddelanden

# Felrapporter - Förbindelse

| Starttid                          | 2018-04-18 11:15    | = | Källa för kartdata 💿 Karta 🔿 Postnummer                                                                         |
|-----------------------------------|---------------------|---|----------------------------------------------------------------------------------------------------|
| Förväntas<br>åtgärdat             |                     | = | si Karta Satellit Terräng (아 너 이 미)                                                                             |
| Arendeld                          |                     |   | Sala Uppsala                                                                                                    |
| Förbindelsenummer                 |                     |   | Västerås                                                                                                    |
| Förbindelsetyp                    | Välj förbindelsetyp | ~ | and the state of the state of the state of the state of the state of the state of the state of the state of the |
| Orsak                             | Välj orsak          | ~ | Stockholm                                                                                                    |
| Status                            | Välj status         | ~ | Huddinge                                                                                                    |
| Publik information                | ⊖ Ja ⊙ Nej          |   | piping<br>Coocid Kandara 80018 Coople Användari Ritor                                                           |
| Län                               | Välj län            |   |                                                                                                    |
| Kommun                            | Vālj kommuner       |   |                                                                                                    |
| E-postsignatur                    |                     |   |                                                                                                    |
|                                   | ~                   |   |                                                                                                    |
| Meddelandeid: nw_17<br>Version: 1 | 74_7M94QL5D         |   |                                                                                                    |
|                                   |                     |   |                                                                                                    |

- För en felrapport av typen förbindelse ska följande uppgifter minst anges
  - ärendelD
  - förbindelsenummer
  - förbindelsetyp
  - orsak
  - status
  - mottagare
- Anges det att informationen är publik så visas den Navet-appen

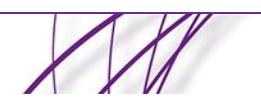

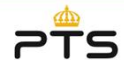

# Felrapporter - Site

| Starttid           | 2018-04-18 11:15    | = | Källa för kartdata 💿 Karta 🔿 Postnummer                                                                                                    |
|--------------------|---------------------|---|----------------------------------------------------------------------------------------------------|
| Förväntas          |                     | = | 151 Karta Satellit Terrang                                                                                                    |
| åtgärdat           |                     |   |                                                                                                    |
| Arendeld           |                     |   | Sala Uppsala                                                                                                    |
| Förbindelsenummer  |                     |   | Vänterän                                                                                                    |
| Förbindelsetvp     | Välj förbindelsetyp | ~ | THE THE PARTY OF THE PARTY OF T |
| Oreak              | Väli orsak          | ~ | Eskilstuna                                                                                                    |
| OISak              | Vaj ordat           |   | Huddinge                                                                                                    |
| Status             | Valj status         | ~ | seholm                                                                                                    |
| Beskrivning        |                     |   | <b>E</b> 0                                                                                                    |
|                    |                     |   |                                                                                                    |
|                    |                     |   | +                                                                                                    |
|                    |                     |   | -                                                                                                    |
|                    |                     |   | Google Kandara 62018 Google Användarvilko                                                                                                    |
| Publik information | 🔾 Ja 💿 Nej          |   | Harroux ocore sooge Trinanaurinko                                                                                                    |
| Län                | Välj län            |   |                                                                                                    |
|                    | Vāli kommunor       |   |                                                                                                    |
| Kommun             | vaj kommuner        |   |                                                                                                    |
|                    |                     |   |                                                                                                    |
| E-postsignatur     |                     |   |                                                                                                    |
|                    | ~                   |   |                                                                                                    |
| Meddelandeid: nw 1 | 74 7149401.50       |   |                                                                                                    |
| weddelandeld. nw_n | 14_1M34QL3D         |   |                                                                                                    |
| Version: 1         |                     |   |                                                                                                    |

- För en felrapport av typen site ska följande uppgifter minst anges
  - ärdendeid
  - siteid
  - namn
  - feltyp
  - orsak
  - status
- Anges det att informationen är publik så visas den Navet-appen

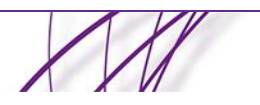

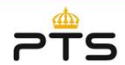

Spara som utkast Tillbaka

# Felrapporter - Area

| Starttid              | 2018-04-18 11:15    |   | Källa för kartdata 💿 Karta 🔿 Postnummer |
|-----------------------|---------------------|---|-----------------------------------------|
| Förväntas<br>åtgärdat |                     | 1 | si Karta Satellit Terräng               |
| Ärendeld              |                     |   | Sala Uppsala                            |
| Förbindelsenummer     |                     |   | Västerås                                |
| Förbindelsetyp        | Välj förbindelsetyp | ~ | Excilence                               |
| Orsak                 | Välj orsak          | ~ | Stockholm                               |
| Status                | Välj status         | ~ | Huddinge                                |
| Beskrivning           |                     |   | pping + -                               |
| Publik information    | 🔾 Ja 💿 Nej          |   | Kartdata ©2018 Google Användarvilkor    |
| Län                   | Välj län            |   |                                         |
| Kommun                | Välj kommuner       |   |                                         |
| E-postsignatur        |                     |   |                                         |
|                       | ~                   |   |                                         |
| Meddelandeid: nw_1    | 74_7M94QL5D         |   |                                         |
| Version: 1            |                     |   |                                         |

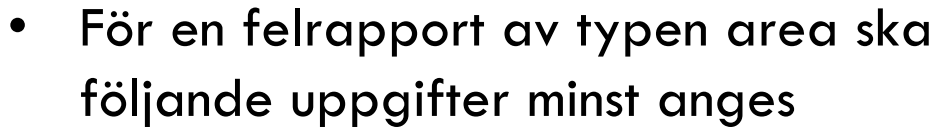

- ärendeid
- orsak
- status
- mottagare
- Anges det att informationen är publik så visas den Navet-appen

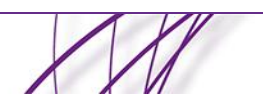

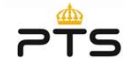

# Felrapporter – Problem information

a

| Startua               | 2018-04-18 11:15    | = | Källa för kartdata    Karta    Postnun                                                                          | nmer        |
|-----------------------|---------------------|---|----------------------------------------------------------------------------------------------------|-------------|
| Förväntas<br>åtgärdat |                     |   | t <sup>st</sup> Karta Satellit Terräng                                                                          | •           |
| Ärendeld              |                     |   | Sala                                                                                                    | 0           |
| Förbindelsenummer     |                     |   | Västerås                                                                                                    |             |
| Förbindelsetyp        | Välj förbindelsetyp | ~ | and the second second                                                                                           |             |
| Drsak                 | Välj orsak          | ~ | Eskilstuna Stockholm                                                                                            |             |
| Status                | Välj status         | ~ | Huddinge                                                                                                    |             |
| Beskrivning           |                     |   | teholm.                                                                                                    |             |
|                       |                     |   | Ter and the second second second second second second second second second second second second second second s | +           |
|                       |                     |   | soping                                                                                                    | ÷           |
| Dublik information    |                     |   | Kartdata ©2018 Google Anv                                                                                       | ändarvillki |
| an                    | Vali län            |   |                                                                                                    |             |
|                       | Y Up NOT            |   |                                                                                                    |             |
| Kommun                | Vaij kommuner       |   |                                                                                                    |             |
| E postsignatur        |                     |   |                                                                                                    |             |
| C-postsignutur        | ~                   |   |                                                                                                    |             |
| Meddelandeid: nw 1    | 74 7/19401.50       |   |                                                                                                    |             |
|                       |                     |   |                                                                                                    |             |
| Version: 1            |                     |   |                                                                                                    |             |

- För en felrapport av typen problem information ska följande uppgifter minst anges
  - ärendeid
  - orsak

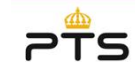

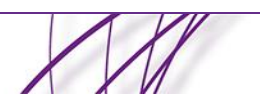

# Felrapporter – Geografisk information

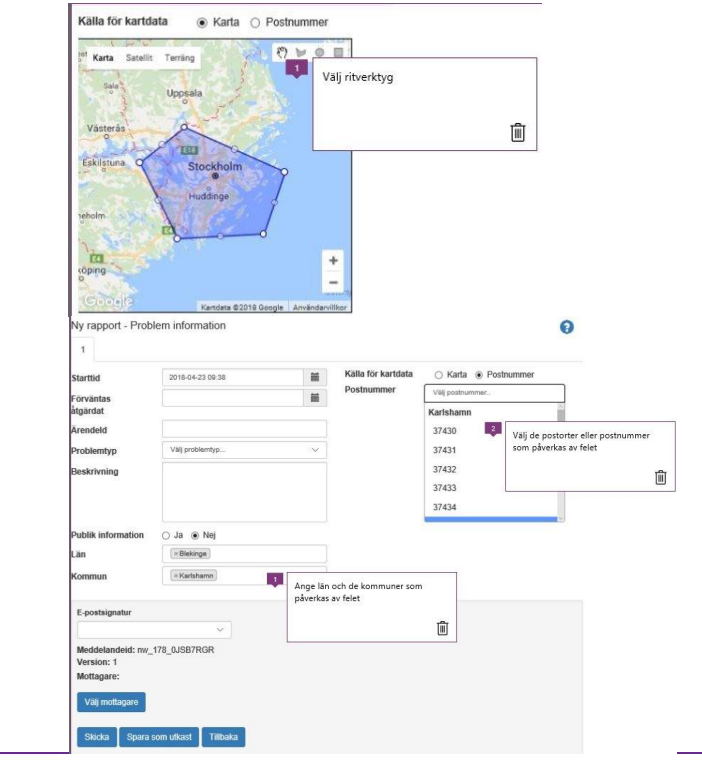

- Det finns två sätt att ange geografisk information
  - Rita i kartapplikationen
    - välj radioknappen Karta
    - välj ritverktyg för att rita i kartan
  - Genom att ange postnummer
    - ange län
    - ange kommun
    - välj radioknappen Postnummer
    - ange postnummer

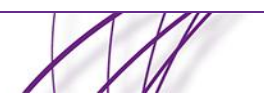

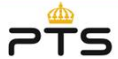

#### Felrapporter – Ange mottagare

| alj mottagare            | 0 |
|--------------------------|---|
| 🔻 📴 Distributionslistor  |   |
| iii min                  |   |
| Organisationer           |   |
| 늘 Externa organisationer |   |
|                          |   |

- Ange de mottagare som du vill skicka meddelandet till
- Man kan välja mottagare
  - Distributionslistor
    - Skapas av den egna organisationen
  - Organisationer
    - Organisationer som använder Navet-webb
  - Externa organisationer
    - De externa organisationer som jag begärt åtkomst till för vår information via en mobilapplikation

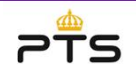

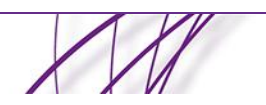

# Störningsrapport

| Förväntas<br>åtgärdat<br>Orsak Välj orsak                                                                                                    |
|----------------------------------------------------------------------------------------------------|
| Orsak     Välj orsak     Samuella service       Natverkstyp     Välj nätverkstyp       Service     Välj service       Informationslänk     Stockholm       Allvarlighetsgrad     Röd       Välj län     Construction |
| Natverkstyp Välj nätverkstyp                                                                                                    |
| Service Välj service   Informationslänk Allvarlighetsgrad Röd  Välj län                                                                                                    |
| Informationslänk Allvarlighetsgrad Köd Välj län Ca                                                                                                    |
| Allvarlighetsgrad Röd V<br>Län Välj län                                                                                                    |
| Lân Vaji lân                                                                                                    |
|                                                                                                    |
| Kommun Välj kommuner                                                                                                    |
| ióping -                                                                                                    |
| Kandata 62018 Google Använda                                                                                                    |

- För en störningsrapport ska följande uppgifter minst anges
  - orsak
  - nätverkstyp
  - service
  - län
  - kommun
  - Geografisk utbredning
    - rita i kartan
    - ange postnummer

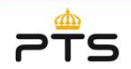

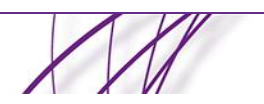

#### **Fritext**

| Ny rapport - F              | ritext              | 0 |
|-----------------------------|---------------------|---|
| Rubrik                      |                     |   |
| Areatyp                     | ○ Område ○ Kommuner |   |
| Meddelandeid:<br>Version: 1 | nw_202_B3L1L918     |   |

 Meddelande till krishanterande myndigheter och intressenter, meddelandena är sådana händelser som inte kan beskrivas genom en störningsrapport.

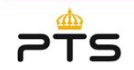

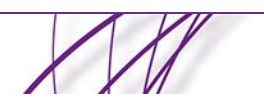

#### **Planerade arbeten**

| Starttid                      | 2018-04-25 14:14               | iii    | Källa för kartdata                  |
|-------------------------------|--------------------------------|--------|-------------------------------------|
| Sluttid                       | 2018-04-25 14:14               | iii    | Karta Satellit Terrang              |
| Orsak                         | Välj orsak                     | ~      | CI Contraction of Contraction       |
| Nätverkstyp                   | Välj nätverkstyp               | $\sim$ | Uppsala                             |
| Service                       | Välj service                   | ×      | Vasterás                            |
| Ärendeld                      |                                |        | Eskistuna Stockholm                 |
| ArbetsId                      | Välj typ av arbets-ld          | ~      | Huddinge                            |
| Arbetet relaterar<br>till     | Välj vad arbetet relaterar til | ~      | eholm.                              |
| Rubrik för<br>planerat arbete |                                |        | dana +                              |
| Information                   |                                |        | Kantata \$2018 Google Användarville |
| Publik information            | ⊖ Ja ⊛ Nej                     |        |                                     |
| Län                           | Välj län                       |        |                                     |
| Kommun                        | Välj kommuner                  |        |                                     |
| Meddelandeid: nw              | 202_BNFLVRQ7                   |        |                                     |

- För ett planerat arbete ska följande uppgifter minst anges
  - orsak
  - nätverkstyp
  - service
  - ärendeid
  - arbetsid
  - arbetet relaterar till
- Anges det att informationen är publik så visas den dels i Navet-appen och för de krishanterande myndigheterna

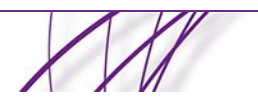

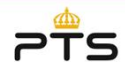

# Generella funktioner för rapporteringsfunktionen

- Spara som utkast
  - Sparar ett meddelande i mappen utkast
- Skapa ny version
  - Skapar en ny flik i det aktuella meddelandet
- Avsluta meddelandet
  - Avslutar meddelandet och flyttar det till mappen avslutade
- Skapa störningsrapport
  - Skapar ett störningsmeddelande som utgår ifrån den skapade felrapporten
- Nytt från mall
  - Skapar ett nytt meddelande från ett mottaget meddelande

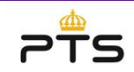

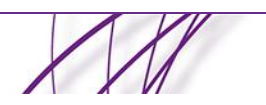

# Ny rutin för att lägga till en "Externa organisationer"

- Detta görs genom att Navet-webb organisationen skickar en begäran till Navet-webb support. Begäran skickas genom ett formulär i Navet-webb
- Begäran hanteras av PTS, endast samhällsviktiga organisationer ska läggas upp.
- Arbetsgång
  - Den externa organisationen bedöms uppfylla kriterierna och ska få tillgång till Expertappen
  - Ett anslutningsavtal med GDPR samtycke skickas till organisationen som ska använda Expertappen
  - När anslutningsavtalet skickats in, skickas en aktiveringskod till den Externa organisationen. Aktiveringskoden ska anges när Expertappen startas första gången.
  - Ett meddelande skickas till Navet-webb organisationen med information om att nu finns den Externa organisationen upplagd i Navet-webb.

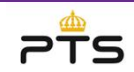

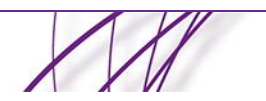

# Formulär för hantering av "Externa organisationer"

 $\sim$ 

| Koppla till redan god | kand extern organisation          |                                            |                                |           | 0 |  |
|-----------------------|-----------------------------------|--------------------------------------------|--------------------------------|-----------|---|--|
| Förtrågan om att få k | opplas till ny extern organisatio | 1                                          |                                |           |   |  |
| Namn                  | Kontakt                           | Email                                      | Email                          | Status    |   |  |
| Region sydväst        | Ulf Jonsson                       | ulf.j@sydvast.se                           | 123 456 45                     | Godkänd   |   |  |
| Tjänster              | Tomas Tjänst 🛛 🜉                  | Lista med de Extern<br>som jag begårt åtko | a organisatinerna<br>Imst för. | Behandlas | 8 |  |
|                       |                                   | Exte                                       | rna organisatio                | ner       |   |  |
|                       |                                   | Namr                                       | 1                              |           |   |  |
|                       |                                   | Konta                                      | aktperson                      |           |   |  |
|                       |                                   | E-pos                                      | stadress                       |           |   |  |
|                       |                                   | Mobi                                       | Inummer                        |           |   |  |
|                       |                                   | Adres                                      | 55                             |           |   |  |
|                       |                                   | Spa                                        | ara Avbryt                     |           |   |  |
|                       |                                   |                                            |                                |           |   |  |

Externa organisationer för organisationer

- Listan visar de organisationer som min organisation begärt åtkomst för
- Det visas även status för begäran
- Formulär för att skicka in en begäran
- Koppla min organisation till en redan godkänd extern organisation

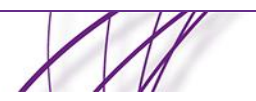

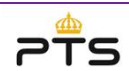

# Inställningar – startpunkt i kartan

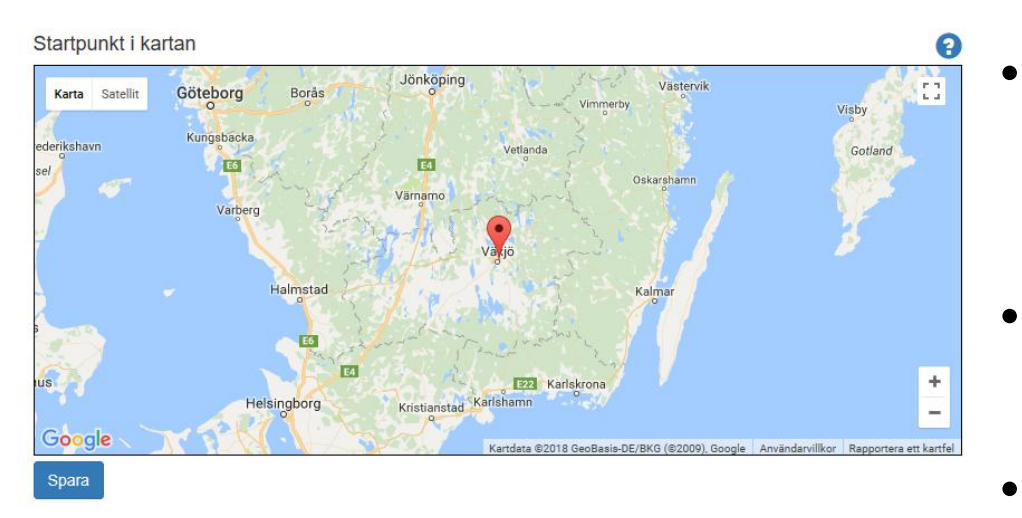

- Du kan ange hur kartan ska visas när ett meddelande ska skrivas.
- Zooma in området som du vill ska visas
- Placera markören på den punkt som ska vara centrum i kartbilden
- Klicka på knappen Spara

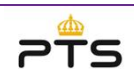

#### Inställningar – svarsadress i e-postmeddelande

8

Svarsadress i e-postmeddelande

uffemjson@gmail.com

Spara Nollställ

- Om inte en svarsadress anges kommer en default inställning att anges som svarsadress
- Ange den svarsadress du vill att dina meddelanden ska innehålla
- Klicka på knappen Spara

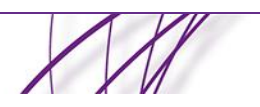

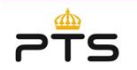

#### Inställningar – e-postsignatur

| E-postsignat         | urer                                            | 8 |
|----------------------|-------------------------------------------------|---|
| Namn                 | Min signatur                                    |   |
| Text                 | Hej,<br>Kontakta<br>mvh<br>Navet-webb supporten |   |
| Standard<br>signatur |                                                 |   |
| Spara Avb            | bryt                                            |   |

 För att infoga en e-post signatur i de meddelanden som skickas från systemet kan du ange en eller flera e-postsignatur

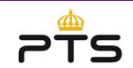

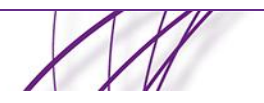

# Administration

| RAVET                            |                         | Inloggad Test+            |
|----------------------------------|-------------------------|---------------------------|
| Felrapport Störningsrapport      | Fritext Planerat arbete | Organisation FiberOrgTest |
| Användare<br>Distributionslistor | Administration          |                           |

- Användare med rollen lokaladministratör kan administrera den egna organisationens
  - Användare
  - Distributionslistor

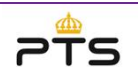

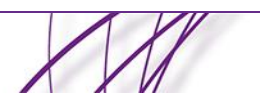

#### **Administration - Användare**

| Användare                         |                                                | 6        |
|-----------------------------------|------------------------------------------------|----------|
| Namn                              |                                                |          |
| Användarnamn                      |                                                |          |
| E-postadress                      |                                                |          |
| Mobiltelefon                      |                                                |          |
| Lösenord                          |                                                |          |
| Kontots giltigthetstid (GDPR)     | 2019-04-25 16:08                               | <b>i</b> |
| Låsbar och borttagningsbar (GDPR) |                                                |          |
| Låst (GDPR)                       |                                                |          |
| Kontaktperson                     |                                                |          |
| Rättigheter                       | <ul> <li>Hantera störningsrapporter</li> </ul> |          |
|                                   | Hantera feirapporter                           |          |
|                                   | Hantera planerade arbeten                      |          |
|                                   | Hantera fritext                                |          |
|                                   | 🔲 Lokal administratör                          |          |
|                                   | Läs meddelande                                 |          |
|                                   | Sända publika meddelande                       |          |
|                                   | Skicka meddelande                              |          |

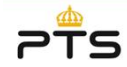

- Välj knappen ny användare
  - Ange
    - Namn
    - Användarnamn
    - E-postadress
    - Mobiltelefon
    - Lösenord (8 tecken)
    - Ange om användaren ska vara kontaktperson
    - Vilka funktioner som användaren ska ha tillgång till

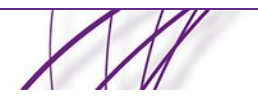

# Administration – tillgång till funktioner

| Diffichation      |                | <ul> <li>Ange vilka funktioner som</li> </ul> |
|-------------------|----------------|-----------------------------------------------|
| Katugneter        |                | användare ska ha tillaåna ti                  |
|                   |                | Hantera störningsrapporter                    |
|                   |                | Lantera felrence enter                        |
|                   |                | • Hanferd feirapporter                        |
|                   |                | <ul> <li>Hantera planerade arbeten</li> </ul> |
|                   | Las meddelande | <ul> <li>Hantera fritext</li> </ul>           |
|                   |                | <ul> <li>Lokal administratör</li> </ul>       |
| Constant Constant |                | <ul> <li>Läsa meddelanden</li> </ul>          |
| Spara Avbryt      |                | <ul> <li>Sända publika meddelanden</li> </ul> |

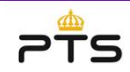

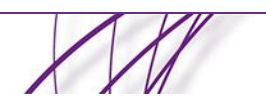

• Skicka meddelanden

# Administration – Distributionslistor

|   |          |                                 | 🔻 📴 Tjänsteleverantörer   |
|---|----------|---------------------------------|---------------------------|
|   | <b>a</b> | Hantera mottagare               | Våra Itjänstelevernatörer |
| 0 |          | Ларр)                           | Distributionslistor       |
|   |          |                                 | Namn                      |
|   |          | Tjänstelev 🗸                    | Spara i katalog:          |
|   |          | ionslistor (Distributionslista) | Spara Avbryt              |
|   |          |                                 | Namn                      |
|   |          | talog: Tjänsteler               | Spara i                   |
|   |          | Avbryt                          | Spara                     |
|   |          |                                 |                           |
|   |          | Distributionslistor             |                           |
|   |          |                                 |                           |
|   |          |                                 |                           |

- Välj knappen ny mapp
  - ge mappen ett namn
  - lägg mappen i "topp"
  - välj spara
- Välj knappen ny distributionslista
  - ge listan ett namn
  - välj den tidigare skapade mappen
  - välj knappen spara
- Välj hantera mottagare i den
  - skapade distributionslistan
    - välj knappen välj mottagare
    - välj vika mottagare som ska ingå i listan
  - välj knappen spara

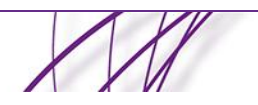

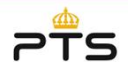

#### Kontakta supporten

- E-post: <a href="mailto:support.saabsecurity@saabgroup.com">support.saabsecurity@saabgroup.com</a>
- Telefon: 0470-42 030

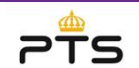

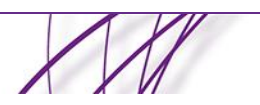